## COMMENT VOUS INSCRIRE AU YAHOOGROUPE AGAM-06

Si vous désirez visionner les pages web du groupe (discussions, fichiers, photos et autres documents mis à disposition et réservés aux membres), nous vous proposons de suivre les indications suivantes :

1. Allez sur la page du Yahoogroupe :

https://fr.groups.yahoo.com/neo/groups/agam-06/conversations/messages

2. Si vous avez déjà un compte Yahoo, allez directement au point 5.

**3.** Sinon, il faut créer un profil Yahoo, pour cela faites d'abord le point 4.

**4.** Cliquez sur <u>https://fr.groups.yahoo.com/neo/groups/agam-06/conversations/messages</u> et acceptez les règles de confidentialité. ensuite une fenêtre s'ouvre :

Cliquez dans "Vous n'avez pas de compte ?" sur **''Inscription''**, une nouvelle fenêtre s'ouvre. Vous devez créer une adresse mail Yahoo ou noter votre propre adresse mail (Orange, Free, Gmail ou autre) et créer un mot de passe.

Remplissez tous les champs obligatoires. L'adresse mail Yahoo créée (ou votre adresse habituelle) sera votre identifiant et vous servira, avec le mot de passe créé, à vous connecter au Yahoogroupe. Validez.

Il faut vérifier votre adresse mail, vous allez recevoir par mail une clef de compte à inscrire dans la case correspondante.

Une fenêtre va s'ouvrir : "Félicitations, vous êtes propriétaire d'un nouveau compte Yahoo":

- Identifiant : votre adresse mail Yahoo créée (ou votre adresse mail habituelle).

- Mot de passe : celui que vous venez de créer.

5. Cliquez sur <u>https://fr.groups.yahoo.com/neo/groups/agam-06/conversations/messages</u> et acceptez les règles de confidentialité.

Inscrivez votre identifiant et votre mot de passe Yahoo.

cliquez sur « rejoindre le groupe ». Vérifiez les informations, notez votre n° d'adhérent dans la zone de texte et validez. Le modérateur va recevoir un mail afin de valider votre inscription. Dès que cette validation sera faite, vous recevrez un nouveau mail de bienvenue.
6. Vous n'aurez alors plus qu'à retourner sur le lien :

https://fr.groups.yahoo.com/neo/groups/agam-06/conversations/messages

**7.** Vérifiez que vous avez bien ouvert une session : en haut de la page à gauche, doit être écrit « Bienvenue xxxxx ! ».

8. Dans les fonctions de modifications de votre inscription au groupe, vous pouvez :

- changer les paramètres de réception des mails autant de fois que vous le désirez (utile si vous partez en vacances pour temporairement ne pas recevoir les mails),
- créer des alias (cliquez alors sur ajouter un nouveau profil).

Votre profil est créé pour tous les Yahoogroupes, vous pouvez rejoindre d'autres groupes si vous le souhaitez.